## Nastavení přeposílání e-mailu

Outlook je jednou z aplikací M365.

Přihlášení do M365 provedete na webové stránce https://www.office.com/ vyberete ikonku OUTLOOK Obr. 1

Obr. 1

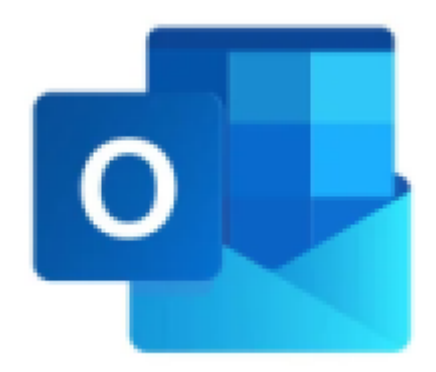

**1.** Po přihlášení klikněte na nabídku **ZOBRAZIT** (na Obr. 2 v menu červeně podtržená volba) a dále volte **NASTAVENÍ ZOBRAZENÍ** (na Obr. 2 v červeném rámečku)

| Obr. 2                       |                                          |                    |
|------------------------------|------------------------------------------|--------------------|
| 📃 Domů <mark>Zobrazit</mark> | Nápověda                                 |                    |
| 🕸 Nastavení zobrazení 🖂      | ) Zprávy 🗸 🖭 Rozbalit konverzaci 🏾 🏵 Luj | a C Synchronizovat |
| ~ Oblíbené                   | Prioritní Další                          | Ŧ                  |
| 🕞 Doručená pošta             |                                          |                    |
| ➢ Odeslaná pošta             |                                          |                    |
| 🔊 Koncepty                   |                                          |                    |
| Přidat oblíbenou po          |                                          |                    |
| ~ Složky                     |                                          |                    |
| 🖂 Doručená pošta             |                                          |                    |

## 2. V novém okně NASTAVENÍ (Obr. 3) volte nejprve v levé nabídce položku POŠTA a dále PŘEPOSÍLÁNÍ.

Ve stejném okně následně můžete **přepínačem** povolit přeposílání pošty.

Aktivace přepínače umožní zadat **e-mailovou adresu** pro přeposílání a umožní zaškrtnout parametr **Ukládat kopie přeposílaných zpráv**.

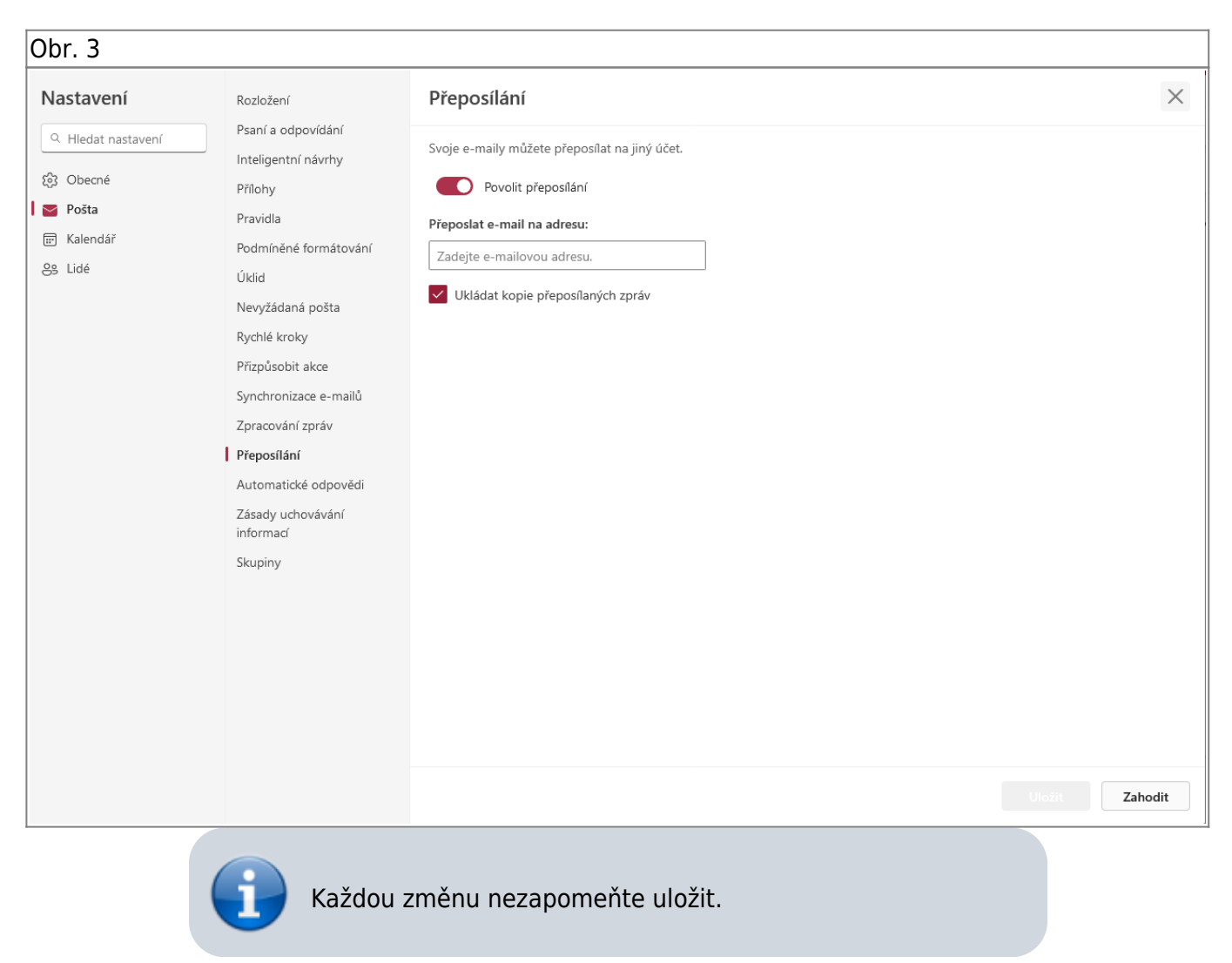

## From: https://uit.opf.slu.cz/ - Ústav informačních technologií

Permanent link: https://uit.opf.slu.cz/mail:preposilaniemailu

Last update: 2024/07/09 05:28

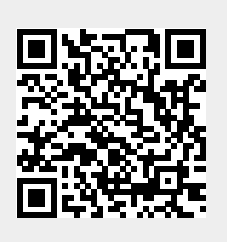